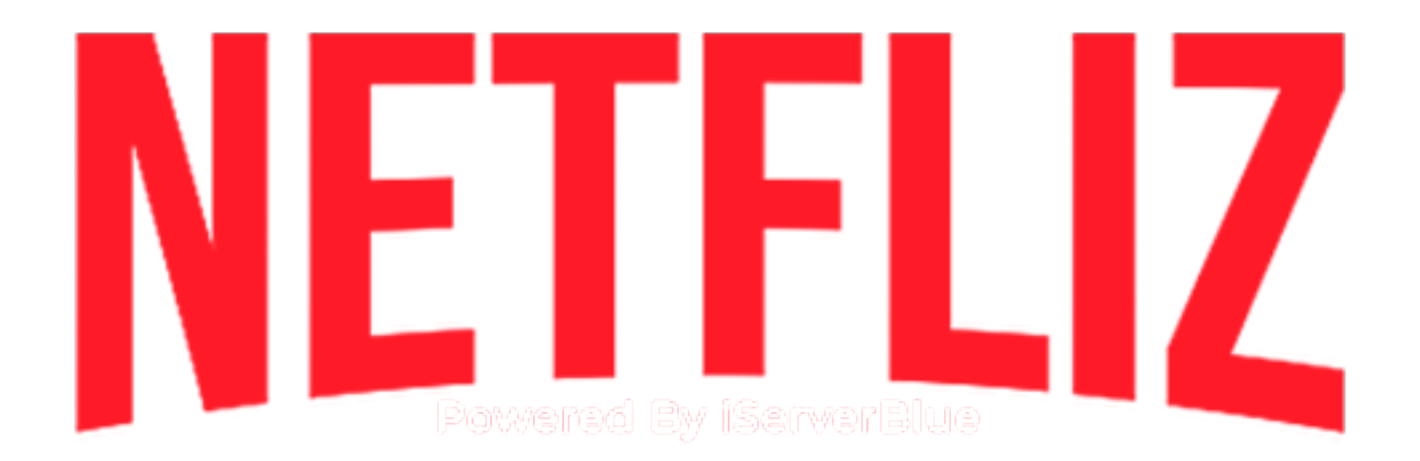

ENCIENDE TU DISPOSITIVO, ENTRA AL NAVEGADOR DE INTERNET Y DIRIGETE A NETFLIZ.COM.MX EN LA PESTAÑA DE DESCARGAS VE A BOX, Y PRECIONA EL ICONO DOWNLOADER Y INSTALA LA APP

O IGUAL PUEDES IR DIRECTO ALA TIENDA DE APP GOOGLE Y BUSCAR DOWNLOADER AFTVnews e instalarla

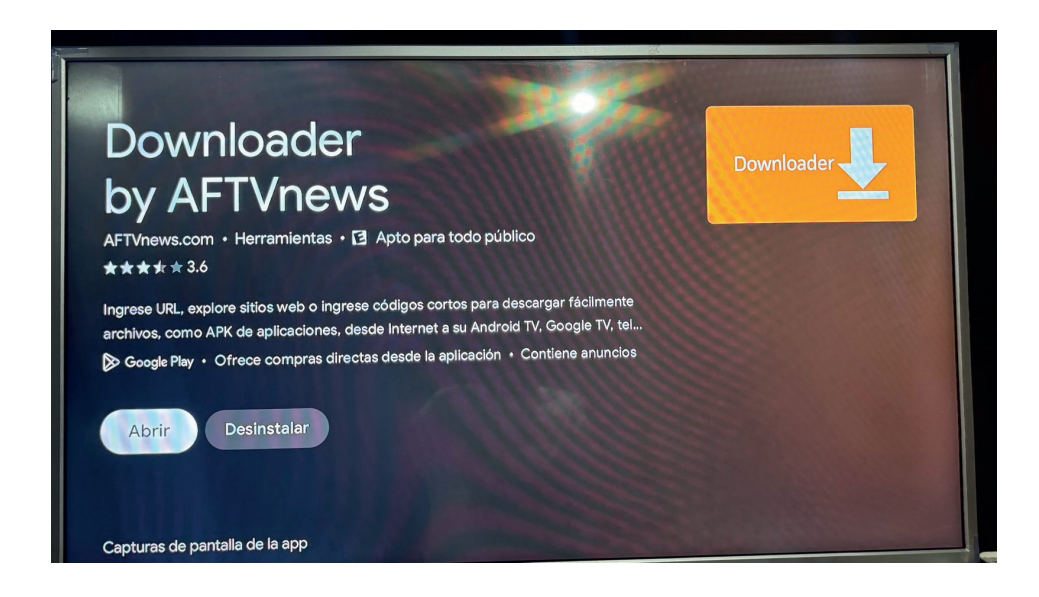

UNA VEZ INSTALADA DALE EN ABRIR.

AHOR ABRE EN TU CELULAR EL NAVEGADOR Y ESCRIBE NUEVAMENTE, NETFLIZ.COM.MX DIREGETE ALA PESTAÑA DESCARGAS, BOX Y HAI MISMO EN DOWNLOADER VERAS UN CODIGO ESE CODIGO DEBES PONERLO EN TU TV

| Home                                                                                                    | Downloader 보                                                                    | by ÖAF I vnews.com    |                              |
|----------------------------------------------------------------------------------------------------|---------------------------------------------------------------------------------|-----------------------|------------------------------|
| Browser                                                                                                    | Enter a URL, Search Term, or St                                                 | nort Code:            |                              |
| Files                                                                                                    | AQUI ESCRIBE EL C                                                               | ODIGO or "12345" (Pre | ess Select [•] Here To Type) |
| Favorites                                                                                                    |                                                                                 | Go                    |                              |
| Settings                                                                                                    |                                                                                 |                       |                              |
| Help                                                                                                    | Please consider supporting this app via these in-app purchase donation buttons: |                       |                              |
| 1                                                                                                    | \$20.00                                                                         | \$100.00              | \$200.00                     |
| and the second second sec | \$350.00                                                                        | \$1,000.00            | \$2,000.00                   |

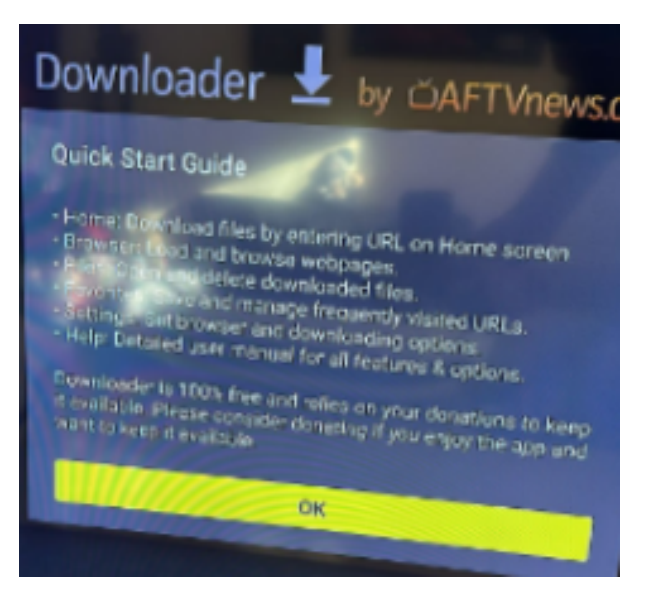

NOS DIRIGIMOS ALA BARRA DE BUSQUEDA Y COLOCAMOS EL CODIGO QUE APARECE EN NETFLIZ.COM.MX EN EL AREA DE DESCARGAS / BOX / DOWNLOADER COLOCAMOS EL CODIGO Y DAMOS EN GO

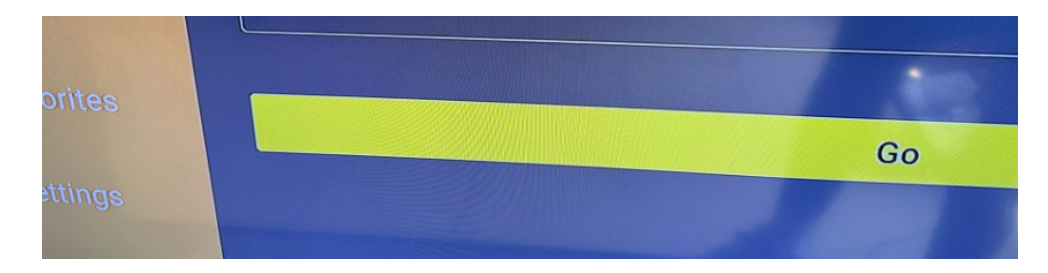

Posteriormente nos mostrará este recuadro, esperamos a que se complete la descarga

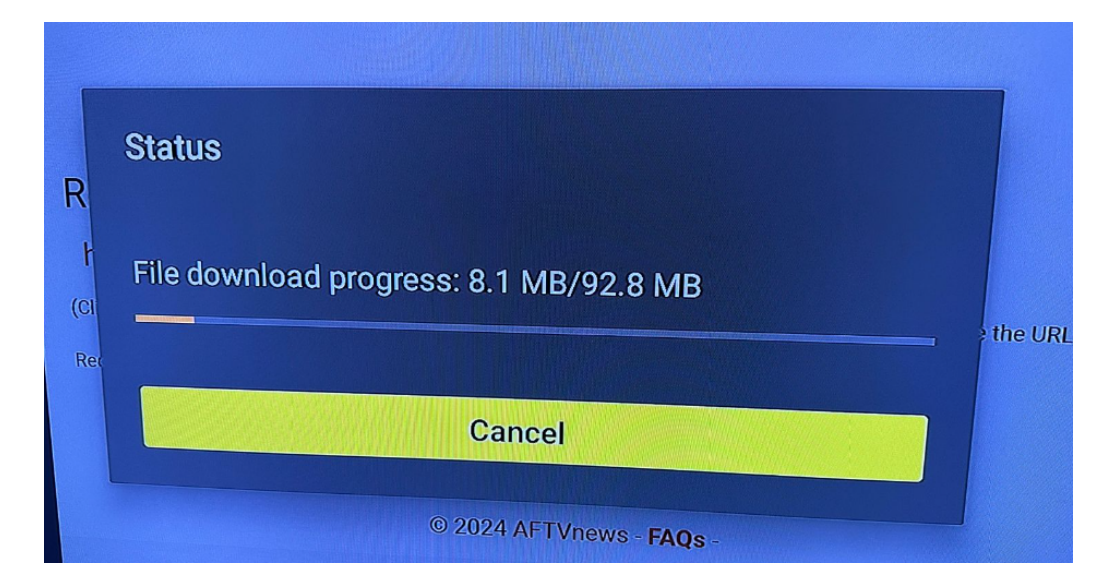

## NOTA: SI ES LA PRIMERA VEZ QUE INSTALAS DOWNLOADER TE PEDIRÁ ACTIVAR EL SIGUIENTE PERMISO AL FINALIZAR LA DESCARGA DE LA APP, SIGUE ESTOS PASOS PARA ACTIVARLO.

Te mostrará la siguiente ventana, damos clic en Configuración

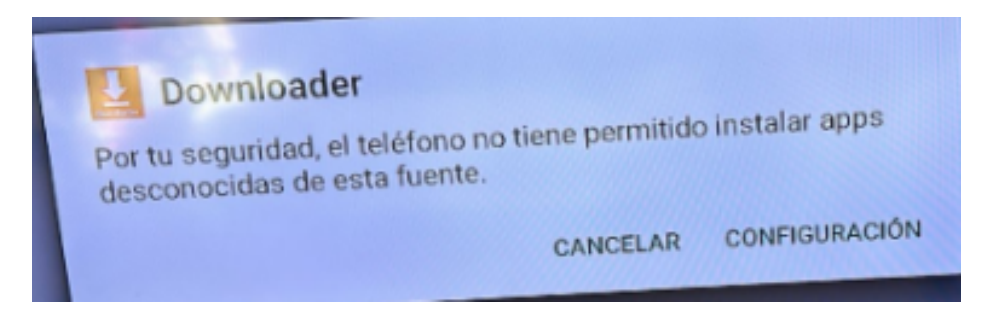

Buscamos la app de **Downloader** y le damos clic en **Permitir** para que se active

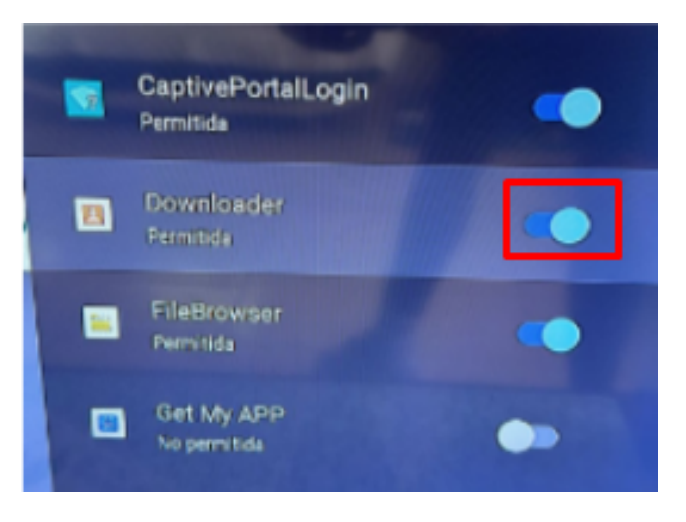

Una vez activemos esta opción regresamos al menu de la barra de busqueda de **Downloader** y colocamos de nuevo el código de descarga: damos clic en **GO** y esperamos a que finalice la descarga

Una vez la descarga se complete nos mostrará la siguiente ventana, damos clic en **Instalar** 

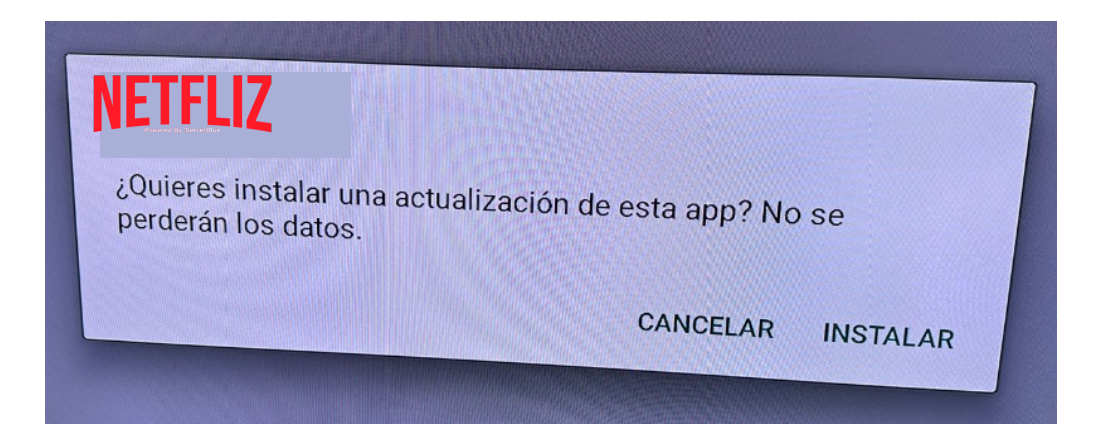

Al dar clic la instalación comenzará, esperamos unos segundos a que se complete y damos clic en **Abrir** 

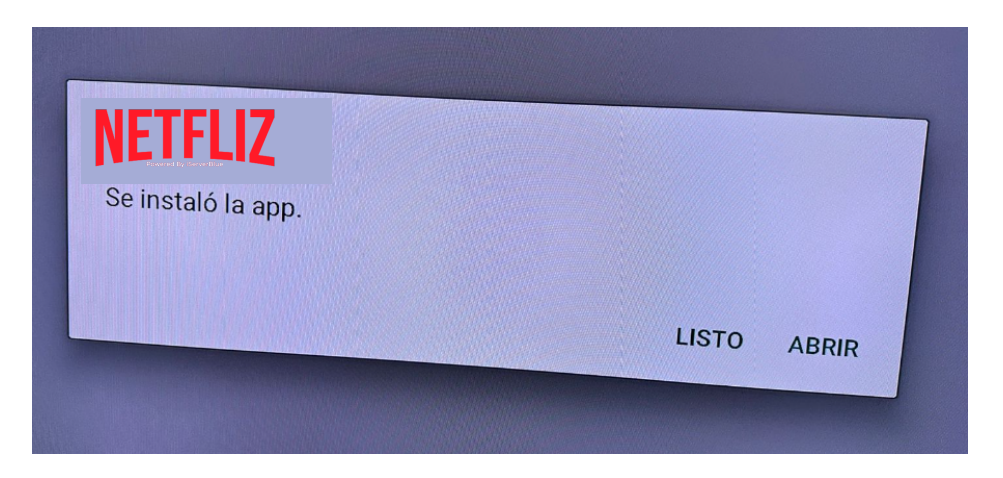

Se abrirá la app y en la pantalla te pedirá datos de **Inicio de Sesión**, estos datos te los proporcionará tu **proveedor.** 

## NOTA: COLOQUE LOS DATOS TAL CUAL SE LOS ENVÍE SU PROVEEDOR, VERIFICAR LA ESCRITURA CORRECTA DE ESTOS MISMOS YA QUE SI UN DATO ESTA MAL NO DARÁ ACCESO

|                | Ingrese sus datos de inicio de sesión |   |  |
|----------------|---------------------------------------|---|--|
|                | Cualquier nombre                      |   |  |
| NETEL 17       | Nombre Usuario                        |   |  |
|                | 🔓 Contraseña                          | 0 |  |
|                | Sexternal ALFATV DNS NETFLIZ          |   |  |
| (B) LIST USERS | & http://netfliz.com.mx:port          |   |  |
|                | ⊕ AGREGAR USUARIO                     |   |  |
|                |                                       |   |  |

## EN CASO DE QUE NO TE PERMITA INSTALAR NETFLIZ

Entrar a Play Store y en el buscador colocar: Xtream Player

Una vez descargada la app, colocar los datos de **Inicio de Sesión**, estos datos te los proporciona tu **proveedor** 

NOTA: COLOQUE LOS DATOS TAL CUAL SE LOS ENVÍE SU PROVEEDOR, VERIFICAR LA ESCRITURA CORRECTA DE ESTOS MISMOS YA QUE SI UN DATO ESTA MAL NO DARÁ ACCESO

CUALQUIER DUDA O DIFICULTAD AL PROBLEMA DE LA INSTALACIÓN, FAVOR DE COMUNICARSE CON SU PROVEEDOR PARA QUE LE BRINDE EL APOYO CORRESPONDIENTE